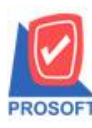

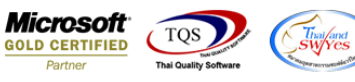

## ระบบ Value Added Tax

🕨 รายงานภาษีขาย (มูลค่าเพิ่ม) ฉบับ 197 สามารถ Design เพิ่มแสดง Column ชื่อลูกค้าได้

1.เข้าที่ระบบ Value Added Tax > VT Tax report > ภาษีขาย (มูลค่าเพิ่ม) ฉบับ 197

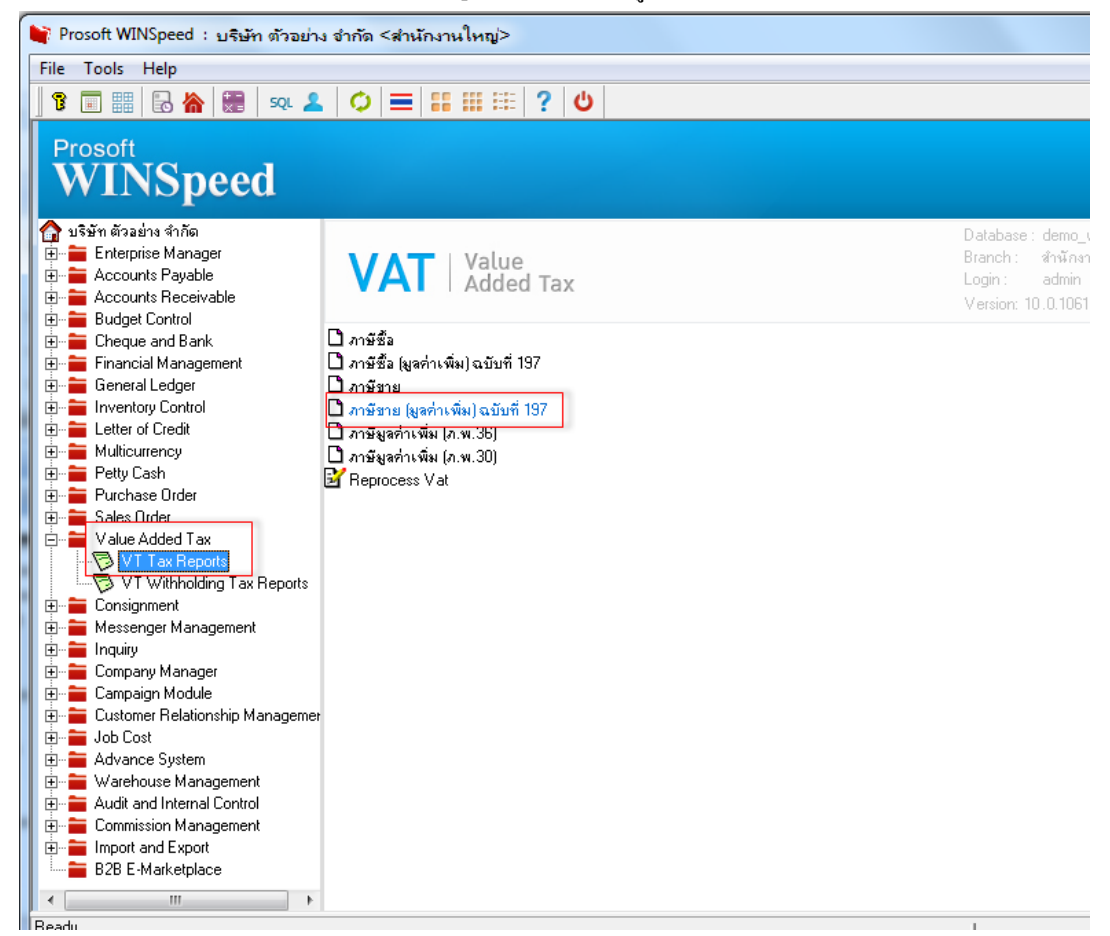

## 2.เลือก Range Option ที่ต้องการดูรายงาน Click > OK

| Report Options         รายงานภาษัฐาย           งวดเดือน         08 • ใจหาคม         ปี         2564 •           จากวันที่         / /         ถึง         / /           จากวันที่         / /         ถึง         /           จากเลขที่เอกสาร         ถึง         ·         ถึง         ·           จากเลขที่เอกสาร         ถึง         ·         ถึง         ·           จากเลขที่เอกสาร         •         ถึง         ·         ·           เลขที่ใบกำกับ         •         ถึง         ·         ·           เรียงข้อมูลตาม         •         เลขที่เอกสาร         •         ·           แสดงฐปแบบค่าลบ         •         เครื่องหมาย ·         •         •         • | 🗐 รายงานภาษัขาย                                                                                                    |                                     |                                                                                                    |
|----------------------------------------------------------------------------------------------------|----------------------------------------------------------------------------------------------------|-------------------------------------|----------------------------------------------------------------------------------------------------|
|                                                                                                    | Report Options<br>งวดเดือน<br>จากวันที่<br>จากเจขที่เอกสาร<br>เลขที่ใบกำกับ<br>รหัสกลุ่มภาษี<br>เรียงข้อมูลตาม<br>แสดงรูปแบบค่าลบ | รายงานภาษัขาย<br>08 • สิงหาคม<br>// | <ul> <li>บี 2564 -</li> <li>ถึง / /</li> <li>ถึง / /</li> <li>ถึง ✓</li> <li>ถึง ✓</li> <li>๗</li> <li>๗</li></ul> |
|                                                                                                    |                                                                                                    |                                     |                                                                                                    |

10

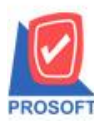

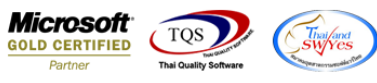

## 3.เลือก Icon Design

| 👌 - [รายง  | านภาษีข             | ขาย]             |              |             |            |              |           |          |       |           |        |        |         |        |           |          |       |          | - 0     | ]      | 23   |
|------------|---------------------|------------------|--------------|-------------|------------|--------------|-----------|----------|-------|-----------|--------|--------|---------|--------|-----------|----------|-------|----------|---------|--------|------|
| 🔝 Report   | : Tool              | View Windo       | w Help       |             |            |              |           |          |       |           |        |        |         |        |           |          |       |          |         | - 1    | 8 ×  |
| 🔍 🔬 🕯      | 3 🗞                 | 7 🔡 🔞            | 🐴 🔀 📕        | s 📲 🗓       | <b>1</b>   | ) 🕨          | <b>(</b>  | \$ ╡     | M     | ٩.        |        | 00 C   |         | ×      | Res       | ize: 10  | 00%   | -        | Zoom    | : 100  | % -  |
|            |                     |                  |              |             |            |              |           |          |       |           |        |        |         |        |           |          |       |          |         |        | Ę    |
| DEL        | 10                  |                  |              |             |            |              |           |          |       | รา        | ยงาน   | เภาษีข | าย      |        |           |          |       |          |         |        |      |
| DEN        |                     |                  |              |             |            |              |           |          | Ľ     | คือนภ     | าปี สิ | หาคม   | ปี 250  | 64     |           |          |       |          |         |        |      |
| ชื่อผู้ประ | ะกอบการ             | บริษัท ด้วอย่    | าง จำกัด     |             |            |              |           |          |       |           |        |        |         |        |           | เลขา     | ประจำ | าตัวผู้เ | สียภาษี | 3152   | 3611 |
| ชื่อสถาเ   | นประกอบก            | การ บริษัทด้วอย่ | าง จำกัด     |             |            |              |           |          |       |           |        |        |         |        |           | <b>~</b> | ส่าน  | ้ถงาน    | ใหญ่    | [      | 1    |
| ที่อยู่    |                     | 2571/1 ถนน:      | กมคำแหง แขวง | ห้วหมาก เขต | าบางกะปี ก | รุงเทพมห     | านคร      | 10240    |       |           |        |        |         |        |           |          |       |          |         |        |      |
| สำดับ      | วันที่              | เลขที่ใบกำกับ    | สบุต         | เลขที่เอกสา | 5          | ชื่อผู้ชื้อเ | สินล้า /  | ផ្តុំรับ | บริกา | 15        |        | เลขา   | ประจ    | າຫັວ   | ផ្តុំដើមរ | าาชีอาก  | 15    | สถาน     | ประกอบ  | มการ   | ມູ   |
|            |                     |                  |              |             |            |              |           |          |       |           |        | ٩      | เองผู้ง | ຍື້ອສຳ | นล้า/บ    | รีการ    | สำ    | นักงา    | นใหญ่ ส | าขาที่ | F    |
| 1 0        | 02/08/2564          | BL6408-00001     | IV           | BL6408-000  | 001        | ขายเชื่อท    | ห้างหุ้น  | ສ່ວນຈ່   | ำกัด  | คม        |        | 1234   | 15678   | 91234  | 4         |          | ส่า   | านักงา   | นใหญ่   |        |      |
|            |                     |                  |              |             |            | เอ็นจิเนีย   | อริ่ง     |          |       |           |        |        |         |        |           |          |       |          |         |        |      |
| 2 0        | )2/08/25 <b>6</b> 4 | BL6408-00002     | IV           | BL6408-000  | 002        | ขายเชื่อว    | ปริษัท (  | าอามเว   | າເຍວ  | ก์ เอ็ม เ | แอนด์  | 3      |         |        |           |          | ส่า   | นักงา    | นใหญ่   |        | l    |
|            |                     |                  |              |             |            | จำกัด        |           |          |       |           |        |        |         |        |           |          |       |          |         |        |      |
| 3 0        | 03/08/2564          | BL6408-00003     | IV           | BL6408-000  | 003        | ขายเชื่อรุ   | ลูกก้ำเงิ | ันสด     |       |           |        |        |         |        |           |          | สา    | นักงา    | นใหญ่   |        |      |
|            |                     |                  |              |             |            |              |           |          |       |           |        |        |         |        |           |          |       |          |         |        |      |
|            |                     |                  |              |             |            |              |           |          |       |           |        |        |         |        |           |          |       |          |         |        |      |
|            |                     |                  |              |             |            |              |           |          |       |           |        |        |         |        |           |          |       |          |         |        |      |
|            |                     |                  |              |             |            |              |           |          |       |           |        |        |         |        |           |          |       |          |         |        |      |
|            |                     |                  |              |             |            |              |           |          |       |           |        |        |         |        |           |          |       |          |         |        |      |
|            |                     |                  |              |             |            |              |           |          |       |           |        |        |         |        |           |          |       |          |         |        |      |
|            |                     |                  |              |             |            |              |           |          |       |           |        | 1      |         |        |           |          | 1.5   |          |         |        | -    |

## 4.Click ขวา Add... > Column

|     | เลขที่ใบส่งของ | ์ เลขที่ใบกำก่ | าับภาษี | วันที่ครบกำห                                                    | ามค   | ประเภทเอกส   | 15 |  |  |  |
|-----|----------------|----------------|---------|-----------------------------------------------------------------|-------|--------------|----|--|--|--|
| 0:  | Insert row     |                | -       |                                                                 |       |              | _  |  |  |  |
| -   | Add            | +              | A       | dd Table                                                        |       |              | -  |  |  |  |
| -   | Edit           |                | Те      | ext                                                             |       |              |    |  |  |  |
| -   | Delete         |                | Li      | Line                                                            |       |              |    |  |  |  |
|     | Design Rep     | ort            | C       | ompute                                                          |       |              | -  |  |  |  |
| 01  |                |                | C       | olumn                                                           |       |              |    |  |  |  |
| н., | Align Objec    | ct 🕨           | Pi      | cture <sign< th=""><th>ature</th><th>&gt;</th><th></th></sign<> | ature | >            |    |  |  |  |
|     | DN5201-00001   | DN5201-00      | 001     | 10/01/2002                                                      | _     | การการยูกการ |    |  |  |  |
|     | รวม            | 1              | รายการ  |                                                                 |       |              | 1  |  |  |  |
|     | รวม            | 1              | ราย     |                                                                 |       |              | 3  |  |  |  |

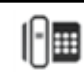

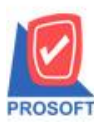

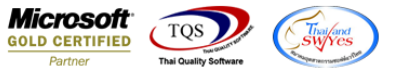

5.เลือก Column custname เพื่อแสดง ชื่อลูกค้าและ custnameEng : ! เพื่อแสดง ชื่อลูกค้า Eng จากนั้นทำการจัดรูปแบบตัวอักษร ขนาดตัวอักษร ตามต้องการ ปรับตำแหน่งให้ตามต้องการ > Click OK

| ſ | 📑 Sele  | ct Column       |                                      |                               |               |                  | x       | J |
|---|---------|-----------------|--------------------------------------|-------------------------------|---------------|------------------|---------|---|
| 1 | เลือก C | olumn           | S custname : !                       |                               |               |                  | •       |   |
|   |         |                 | 😒 custname : !                       |                               |               |                  |         |   |
|   | Band    | header          | - 😒 custnameeng :<br>🏷 docudate : !  | !                             |               |                  |         |   |
|   | จัดวาง  | Center          | Solution : เลยที่เ                   | อกสาร                         |               |                  | =       |   |
|   | ชอบ     | None            | - 🔀 emacciour_jour<br>Semvatgroup_va | code : ଖଧ୍ୟର<br>atgroupcode : | ļ             |                  |         | l |
|   | Style   | Edit            | 🧟 fromflag : !                       |                               |               |                  |         | l |
| U | กว้าง   | 100             | Sefromid:!                           |                               |               |                  | -       | l |
| ļ | ગ્નુહ   | 100             | Y 10                                 | রী Text                       |               | สีพื้น           |         |   |
| 4 |         |                 |                                      |                               | ตัวอย่าง Exam | ple              |         |   |
|   |         |                 |                                      |                               |               |                  |         |   |
| 1 | 🛛 🖉 ок  | <b>∏</b> +Close | 1                                    |                               | 🔲 พื้นหลัง    | งโปร่งใส (Trans) | parent) |   |

6. Click > Exit Design Mode เพื่อออกจากโหมด Design

| d        | [รายงาร  | นภาษีขาย                    | ןנ    |                   |            |          |                 |             | And in cases                       | Barran 1                   |                          |
|----------|----------|-----------------------------|-------|-------------------|------------|----------|-----------------|-------------|------------------------------------|----------------------------|--------------------------|
|          | Table    | Exit                        |       |                   |            |          |                 |             |                                    |                            | _ 8 ×                    |
| 13-      | -        | $\mathbf{A} \smallsetminus$ | * `   | i 🔜               | 1          | 2        | * 말 말           | <u>₽₽</u> 🖽 | ₫ 🔁 💵                              | Resize: 100%               | ▼ Zoom: 100% ▼           |
| <u> </u> |          |                             | 3     |                   |            | .6       |                 |             | 10                                 | e <sup>14</sup>            |                          |
|          |          |                             |       |                   |            |          |                 |             |                                    |                            |                          |
|          | DF       | мо                          |       |                   |            |          |                 |             | รายงาน                             | เภาษีขาย                   |                          |
| 2        |          |                             |       |                   |            |          |                 |             | เดือนภาษี สิง                      | เทาคม ปี 2564              |                          |
|          | ชื่อผู้ป | ไระกอบการ                   |       | บริษัท ด้ว        | อย่าง จำก้ | ์ค       |                 |             |                                    | เลขปร                      | ระจำตัวผู้เสียภาษี 31523 |
| 3        | ชื่อสถ   | านประกอบ                    | การ   | บริษัท ด้ว        | อย่าง จำก้ | ์ค       |                 |             |                                    |                            | สำนักงานใหญ่ 🛛 🛛 🛓       |
|          | ที่อยู่  |                             |       | 2571/1 <b>ถ</b> า | เนรามคำเ   | เทง แขวง | หรัวหมาก เขตบาง | เกะปี กรุงเ | กพมหานคร 10240                     |                            |                          |
| 4        | สำดับ    | วันที่                      | เลขา่ | ที่ใบกำกับ        |            | สมุด     | เลขที่เอกสาร    | Ť           | ıผู้ชื้อสินล้า / ผู้รับบริการ      | เลขประจำตัวผู้เสียภาษีอากร | ร สถานประกอบการ          |
| 5        |          |                             |       |                   |            |          |                 |             |                                    | ของผู้ขึ้อสินล้า/บริการ    | สำนักงานใหญ่ สาขาที่     |
|          | 1        | 02/08/2564                  | BL6   | 408-00001         |            | IV       | BL6408-00001    | ขา          | เยเชื่อห้างหุ้นส่วนจำกัด คม        | 1234567891234              | สำนักงานใหญ่             |
| 6        |          |                             |       |                   |            |          |                 | เอี         | นจิเนียริ่ง                        |                            | _                        |
| 7        | 2        | 02/08/2564                  | BL6   | 408-00002         |            | IV       | BL6408-00002    | ขา          | ยเชื่อบริษัท คอนเวเยอร์ เอ็ม แอนด์ | 3                          | สำนักงานใหญ่             |
|          |          |                             |       |                   |            |          |                 | จำ          | กัด                                |                            |                          |
|          |          |                             |       | 408-00003         |            | IV       | BL6408-00003    | ขา          | เยเชื่อลูกค้าเงินสด                |                            | สำนักงานใหญ่             |
| 8        | 3        | 03/08/2564                  | - DLO | 100 00005         |            |          |                 |             |                                    |                            |                          |
| 8        | 3        | 03/08/2564                  | , PLO |                   |            |          |                 |             |                                    |                            |                          |
| 8        | 3        | 03/08/2564                  | , PTO |                   |            |          |                 |             |                                    |                            |                          |

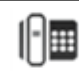

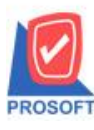

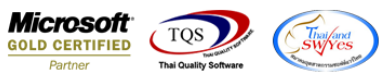

7.เลือก Tool > Save Report...

| Report To                           | ool View Window Help                          |                |                       |                      |              |                      |                   |                                           |                                    | - 8              |
|-------------------------------------|-----------------------------------------------|----------------|-----------------------|----------------------|--------------|----------------------|-------------------|-------------------------------------------|------------------------------------|------------------|
| 3 🔊 🗐                               | Sort<br>Filter                                |                |                       | \$ \$                | 41 5         |                      |                   | × Resize: 10                              | 10% 🔻 Zoor                         | m: 100%          |
| DEM                                 | Save As<br>Save As Report                     |                |                       |                      | เลือ         | รายงานภ<br>นอาพิ สิม | กาษีขาย<br>กาย ปี | 54                                        |                                    |                  |
| ชื่อผู้ประศ<br>ชื่อสถาน1<br>ที่อยู่ | Save Report<br>Manage Report<br>Save As Excel | วทมาก เขตบางกะ | ปี กรุงเทพมห          | เ <b>านคร</b> 102    | 40           |                      |                   | เลขป                                      | ระจำตัวผู้เสียภาร์<br>สำนักงานใหญ่ | 315236           |
| สำดับ                               | Excel Export !                                | ลขที่เอกสาร    | ชื่อผู้ชื้อ           | สินค้า / ผู้ร        | ับบริการ     |                      | เลขประจ<br>ของผู้ | ข่าตัวผู้เสียภามีอาก<br>ชื้อสินล้า/บริการ | ร สถานประกอ<br>สำนักงานใหญ่        | อบการ<br>สาขาที่ |
| 1 02                                | Import !<br>Font                              | 31.6408-00001  | ขายเชื่อ<br>เอ็นจิเนิ | ห้างหุ้นส่ว<br>ยริ่ง | นจำกัด คง    | J                    | 12345678          | 91234                                     | สำนักงานใหญ่                       |                  |
| 2 02                                | Design<br>Select Column                       | 3L6408-00002   | ขายเชื่อ<br>จำกัด     | บริษัท คอเ           | แวเยอร์ เลื่ | วั่ม แอนค์ ฮี        | 1                 |                                           | สำนักงานใหญ่                       |                  |
| 3 03,                               | Hide Report Header                            | 3L6408-00003   | ขายเชื่อ              | ลูกค้าเงินส          | R            |                      |                   |                                           | สำนักงานใหญ่                       |                  |

8.เลือก Library ที่ต้องการบันทึกรายงาน > Click เลือกถามเมื่อให้ดึงรายงานต้นฉบับ ในกรณีที่จะบันทึกสร้างรายงานใหม่ > Click Icons รูปแผ่นดิสก์ เพื่อทำการบันทึกรายงานใหม่ Click > OK

| Save Report                              |                                        |
|------------------------------------------|----------------------------------------|
| Path เก็บรายงาน                          | 🔽 ถามเมื่อให้ดังรายงานต้นฉบับ 🔲        |
| C:\Program Files (x86)\Prosoft\WINSpeed\ | 1                                      |
| 💼 cheq.pbl                               |                                        |
| report.pbl 2.                            |                                        |
|                                          |                                        |
|                                          |                                        |
|                                          |                                        |
|                                          |                                        |
|                                          |                                        |
|                                          |                                        |
|                                          |                                        |
|                                          | บันทึกรายงาน                           |
| Path ใหม่                                | ชื่อที่เก็บ dr_arnonstock_expn_explain |
| ซึ่งที่เก็บ report.pbl                   | รมายเหตุ [admin][BALLEIIZ][04/05/2021] |
|                                          |                                        |
| Neport SQL                               | ,                                      |
| Ø OK ↓Close                              |                                        |

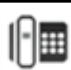